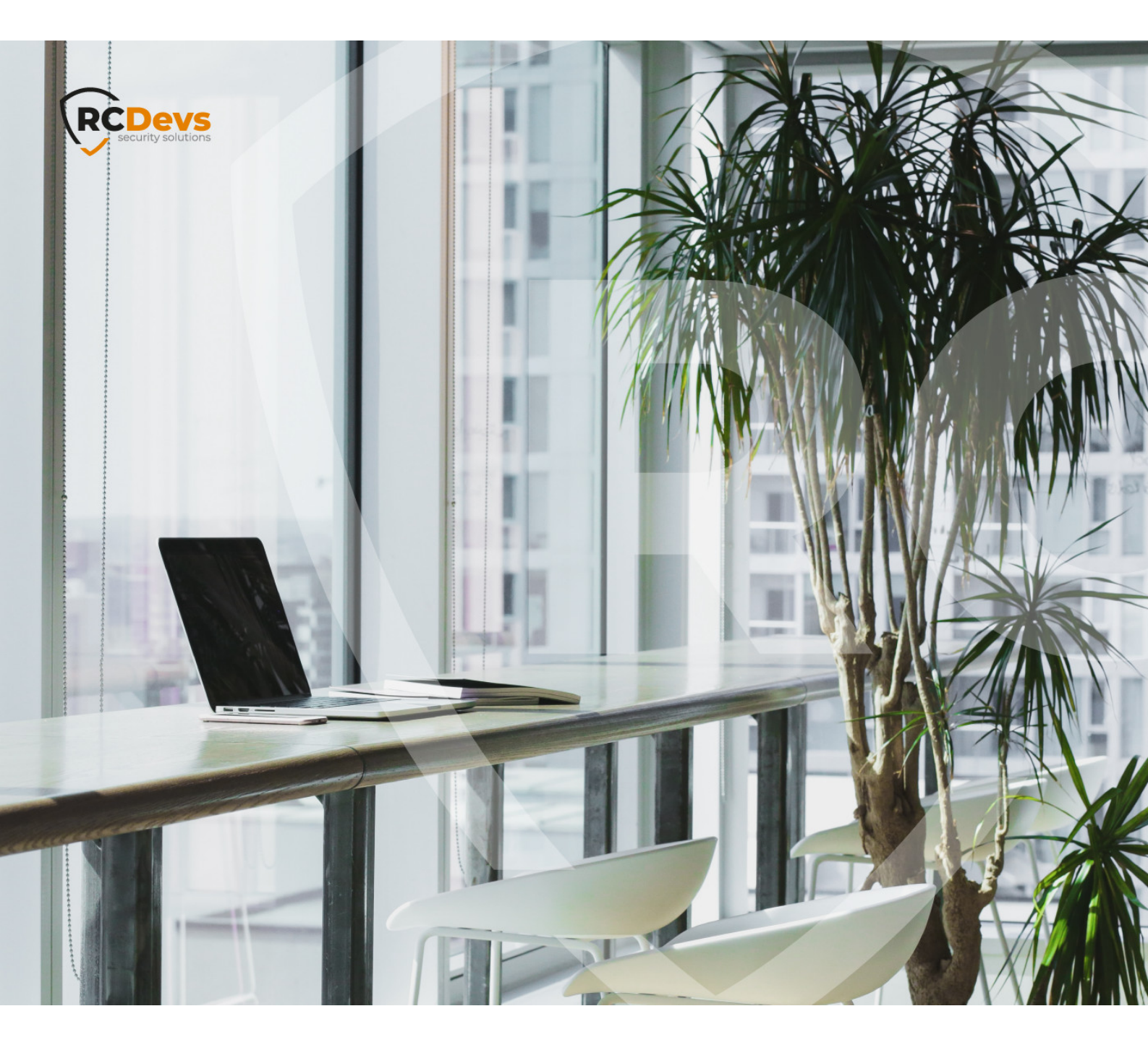

## HARDWARE TOKEN IMPORT

The specifications and information in this document are subject to change without notice. Companies, names, and data used in examples herein are fictitious unless otherwise noted. This document may not be copied or distributed by any means, in whole or in part, for any reason, without the express written permission of RCDevs Security. WebADM and OpenOTP are trademarks of RCDevs. All further trademarks are the property of their respective owners.

No guarantee is given for the correctness of the information contained in this document. Please send any comments or corrections to info@rcdevs.com.

Limited Warranty - Copyright (c) 2010-2024 RCDevs Security SA. All Rights Reserved.

## Hardware Token Import

Hardware Tokens

## Inventory For The Hardware Tokens

For each purchase of hardware tokens from RCDevs, RCDevs provide an Inventory file encrypted that contains the tokens seeds. Only your server can decrypt this file: it works with the license.

The Inventory for the hardware tokens in WebADM/OpenOTP allows:

- > to review the token stock
- > to register a token very easily
  - > with the serial number only for the RC200, RC300 & RC400 hardware tokens
  - > pressing a Yubikey
- > to save time when importing a large number of tokens.

First, the Inventory must be imported via the menu Import of WebADM/OpenOTP by clicking on the *Import Inventory File* button.

| RCDevs Directory (4)                                                                                                    | Copyright © 2010-2020 RCDevs S                                                                                                    | Edition v2.0.6                                                                                                    |                                                                                                    |                                                                                                    |              |
|----------------------------------------------------------------------------------------------------|----------------------------------------------------------------------------------------------------|----------------------------------------------------------------------------------------------------|----------------------------------------------------------------------------------------------------|----------------------------------------------------------------------------------------------------|--------------|
| E 🚳 dc=WebADM                                                                                                    | # Home Admin Cluster                                                                                                    | Create Search                                                                                                    | Import Databases                                                                                                    | Statistics Applications A                                                                                                  | About Logout |
| a) o=Root (7)                                                                                                    |                                                                                                    |                                                                                                    | Import                                                                                                    | LDAP Objects                                                                                                    |              |
| Compository Compository Compository Compared and a compository Command and a compository Compared and a compository Compared and a compository Compared and a compository Compared and a compository  Compared and a compository  Compared and a compository  Compared and a compository  Compared and a compository  Compared and a compository  Compared and a compository  Compared and a compository  Compared and a compository  Compared and a compository | You can import LDAP objects to V<br>You can import WebADM localize<br>• The LDAP Data Interchange<br>WebADM LDIF data may on<br>• The Comma-Separated Valu | VebADM with both LDIF a<br>d messages and inventor<br>i Format (LDIF) is a stant<br>yo contain "add" or "delet<br>wes (CSV) format is a sta | scripts or CSV files.<br>ry items with CSV files d<br>dard for representing LD<br>dard for representing LD<br>indard for storing attribut<br>Import<br>ort LDIF Data File | niy.<br>AP content and import requests.<br>updates are not supported.<br>e-based data in plain-text files.<br>LDAP Objects | File         |
| Details / Check                                                                                                    |                                                                                                    | Ir                                                                                                    | mport WebADM Localia                                                                                                    | ted Messages / Inventory Items                                                                                             |              |
|                                                                                                    |                                                                                                    | Imp                                                                                                    | ort Message File                                                                                                    | Import Inventory E                                                                                                    |              |

Once done, administrators or end-users can enroll the tokens very easily.

The inventory management is available from the menu **Databases** of WebADM by clicking on the link *Inventoried Items*.

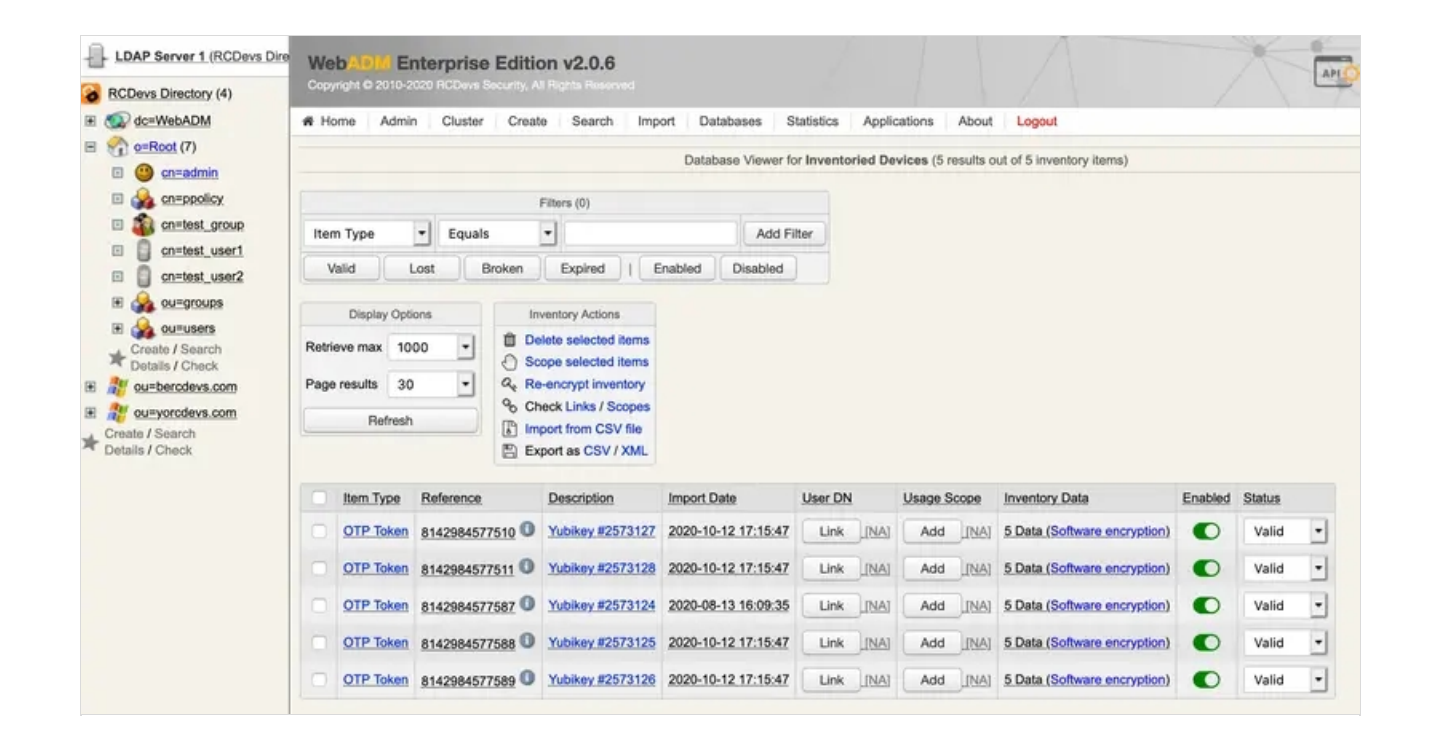

## The Hardware Tokens Registration

Once a token is imported in the inventory database, this inventoried token can be registered very easily:

- > from WebADM by an Administrator
- > from a WebAPP by an End-user.

An inventoried RC200 can be enrolled via the serial number only, a Yubikey by pressing on it or a Yubikey by Manual Registration.

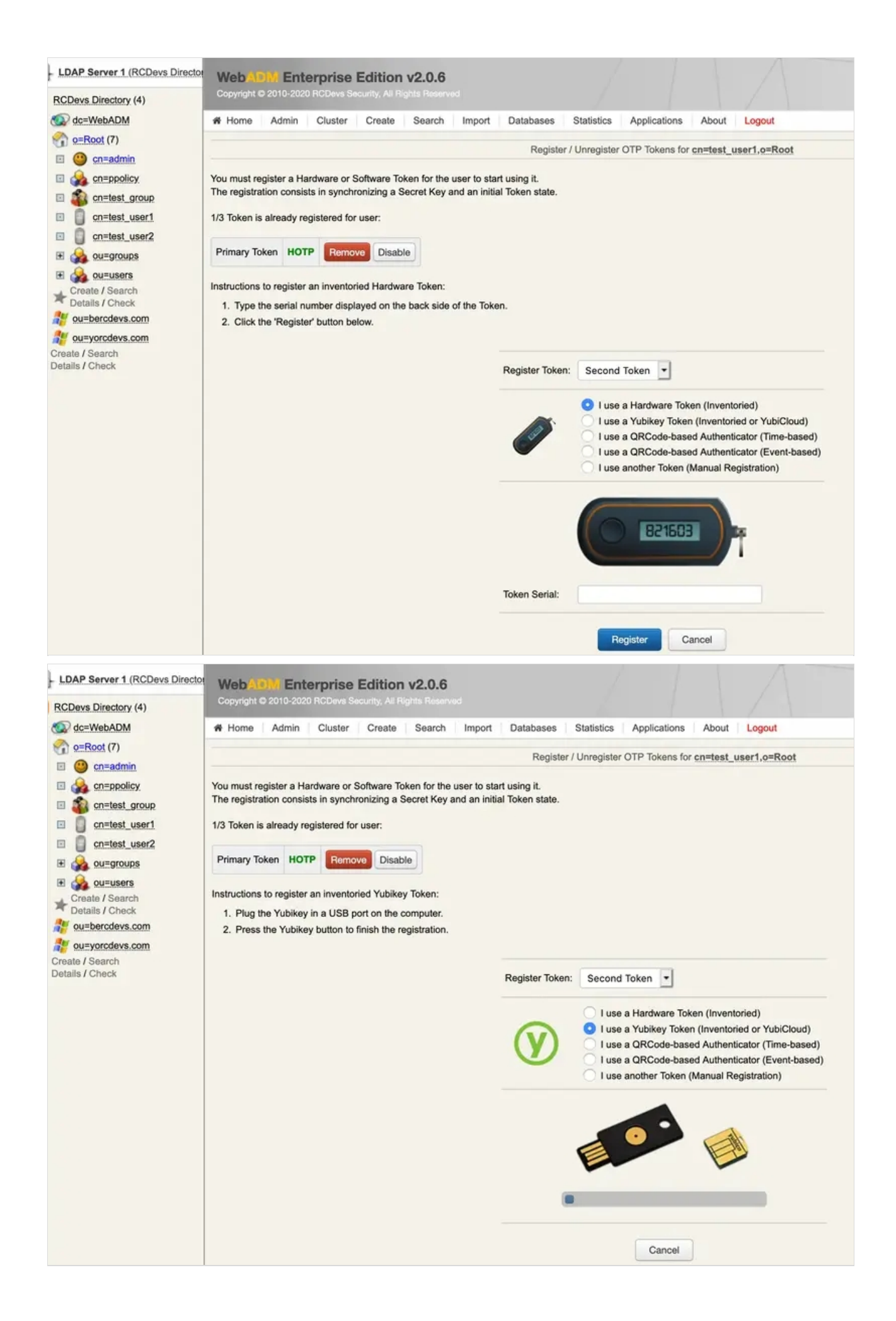

| Devs Directory (4)       |              |                |                |            |              |                                 |                                                                                 |                                                                                                    |                                                                                                    |                                                                                           |                                                                            |
|--------------------------|--------------|----------------|----------------|------------|--------------|---------------------------------|---------------------------------------------------------------------------------|----------------------------------------------------------------------------------------------------|----------------------------------------------------------------------------------------------------|-------------------------------------------------------------------------------------------|----------------------------------------------------------------------------|
| dc=WebADM                | # Home       | Admin (        | Cluster (      | Create     | Search       | Import                          | Databases                                                                       | Statistics                                                                                                    | Applications                                                                                                    | About                                                                                     | Logout                                                                     |
| o=Root (7)               |              |                |                |            |              |                                 | Pagista                                                                         | r / Unrogistor                                                                                                    | OTP Tokone for                                                                                                    | constant u                                                                                | sart a=Post                                                                |
| cn=admin                 | -            |                |                |            |              |                                 | registe                                                                         | (7 offiogistor                                                                                                    | OTT TORONS TOT                                                                                                    | cii-test_u                                                                                | 3011,0-14001                                                               |
| cn=ppolicy               | You must re  | gister a Hard  | ware or Soft   | ware Toke  | en for the u | user to start                   | using it.                                                                       |                                                                                                    |                                                                                                    |                                                                                           |                                                                            |
| Cn=test_group            | The registra | tion consists  | in synchron    | izing a Se | cret Key a   | nd an initial                   | loken state.                                                                    |                                                                                                    |                                                                                                    |                                                                                           |                                                                            |
| cn=test_user1            | 1/3 Token is | already regis  | stered for us  | er:        |              |                                 |                                                                                 |                                                                                                    |                                                                                                    |                                                                                           |                                                                            |
| cn=test_user2            | Dimen Tel    | HOTO           | -              | Disable    |              |                                 |                                                                                 |                                                                                                    |                                                                                                    |                                                                                           |                                                                            |
| ou=groups                | Primary Io   | ken HOTP       | Remove         | Disable    | 2            |                                 |                                                                                 |                                                                                                    |                                                                                                    |                                                                                           |                                                                            |
| Crosto / Search          | Instructions | to manually r  | egister a ne   | w Hardwa   | are or Soft  | ware Token:                     |                                                                                 |                                                                                                    |                                                                                                    |                                                                                           |                                                                            |
| etails / Check           | 1. With S    | oftware Toke   | ns, install th | e Token a  | pplication   | and setup a                     | new registrat                                                                   | ion.                                                                                                    |                                                                                                    |                                                                                           |                                                                            |
| ou=bercdevs.com          | 2. If the S  | oftware Toke   | en generates   | the Secr   | et Key itse  | If then enter                   | the key in the                                                                  | e required form                                                                                                    | nat below.                                                                                                    |                                                                                           |                                                                            |
| ou=yorcdevs.com          | The Se       | ecret Key size | e is 20, 32 o  | r 64 bytes | (40, 64 or   | 128 hexade                      | ecimal charact                                                                  | ters).                                                                                                    |                                                                                                    |                                                                                           |                                                                            |
| e / Search<br>Is / Check | 3. If the S  | Software Toke  | en asks for a  | pre-gene   | erated Sec   | ret Key, choo                   | ose 'Key gene                                                                   | rated by serv                                                                                                    | er' in the Key Mo                                                                                                    | de below.                                                                                 |                                                                            |
| of onoun                 | 4. Click tr  | he Register t  | button below   | v.         |              |                                 |                                                                                 |                                                                                                    |                                                                                                    |                                                                                           |                                                                            |
|                          |              |                |                |            |              |                                 |                                                                                 |                                                                                                    |                                                                                                    |                                                                                           |                                                                            |
|                          |              |                |                |            |              |                                 |                                                                                 |                                                                                                    |                                                                                                    |                                                                                           |                                                                            |
|                          |              |                |                |            |              | Re                              | gister Token:                                                                   | Second To                                                                                                    | oken 💌                                                                                                    |                                                                                           |                                                                            |
|                          |              |                |                |            |              | Re                              | gister Token:                                                                   | Second To                                                                                                    | oken 💌                                                                                                    |                                                                                           |                                                                            |
|                          |              |                |                |            |              | Re                              | gister Token:                                                                   | Second To                                                                                                    | oken 💌<br>Hardware Token                                                                                                    | (Inventoried                                                                              | ed)<br>or YubiCloud)                                                       |
|                          |              |                |                |            |              | Re                              | gister Token:                                                                   | Second To                                                                                                    | ken<br>Hardware Token<br>Yubikey Token (i<br>QRCode-based                                                                                         | (Inventoried                                                                              | ed)<br>or YubiCloud)<br>tor (Time-based)                                   |
|                          |              |                |                |            |              | Re                              | gister Token:                                                                   | Second To<br>I use a<br>I use a<br>I use a<br>I use a                                                               | Hardware Token<br>Yubikey Token (i<br>QRCode-based<br>QRCode-based                                                                                | (Inventoried<br>Inventoried<br>Authentica                                                 | ed)<br>or YubiCloud)<br>tor (Time-based)<br>tor (Event-based)              |
|                          |              |                |                |            |              | Re                              | gister Token:                                                                   | Second To<br>I use a<br>I use a<br>I use a<br>U use a<br>I use a                                                    | Hardware Token<br>Yubikey Token (i<br>QRCode-based<br>QRCode-based<br>Nother Token (Ma                                                            | (Inventoried<br>Inventoried<br>Authentica<br>Authentica<br>anual Regis                    | ed)<br>or YubiCloud)<br>tor (Time-based)<br>tor (Event-based)<br>stration) |
|                          |              |                |                |            |              | Re                              | gister Token:                                                                   | Second To<br>I use a<br>I use a<br>I use a<br>I use a<br>I use ar                                                   | Hardware Token<br>Yubikey Token ()<br>QRCode-based<br>QRCode-based<br>Nother Token (Ma                                                            | (Inventoried<br>Inventoried<br>Authentica<br>Authentica<br>anual Regis                    | ed)<br>or YubiCloud)<br>tor (Time-based)<br>tor (Event-based)<br>stration) |
|                          |              |                |                |            |              | Rey<br>Tok                      | gister Token:                                                                   | Second To<br>I use a<br>I use a<br>I use a<br>I use a<br>OATH TOT                                                   | Hardware Token<br>Yubikey Token (I<br>QRCode-based<br>QRCode-based<br>oother Token (Ma<br>IP (Time-Based                                          | (Inventoried<br>Inventoried<br>Authentica<br>Authentica<br>anual Regis                    | ed)<br>or YubiCloud)<br>tor (Time-based)<br>tor (Event-based)<br>stration) |
|                          |              |                |                |            |              | Rey<br>Tok                      | gister Token:                                                                   | Second To<br>I use a<br>I use a<br>I use a<br>I use a<br>OATH TOT<br>Key gener                                      | Hardware Token<br>Yubikey Token (I<br>QRCode-based<br>QRCode-based<br>tother Token (Ma<br>TP (Time-Based<br>ated by Token                         | (Inventorie<br>Inventoried<br>Authentica<br>Authentica<br>Inual Regis<br>I)<br>(Default)  | ad)<br>or YubiCloud)<br>tor (Time-based)<br>tor (Event-based)<br>stration) |
|                          |              |                |                |            |              | Rey<br>Tok<br>Key               | gister Token:                                                                   | Second To<br>I use a<br>I use a<br>I use a<br>I use a<br>OATH TOT<br>Key gener                                      | Hardware Token<br>Yubikey Token (<br>QRCode-based<br>QRCode-based<br>Nother Token (Ma<br>IP (Time-Based<br>ated by Token                          | (Inventorie<br>Inventoried<br>Authentica<br>Authentica<br>anual Regis<br>I)<br>(Default)  | ed)<br>or YubiCloud)<br>tor (Time-based)<br>tor (Event-based)<br>stration) |
|                          |              |                |                |            |              | Rey<br>Tok<br>Key               | gister Token:<br>ken Type:<br>y Mode:<br>y Algorithm:                           | Second To<br>I use a<br>I use a<br>I use a<br>I use a<br>OATH TO<br>Key gener<br>SHA1 (Def                          | Hardware Token<br>Yubikey Token (<br>QRCode-based<br>QRCode-based<br>Nother Token (Ma<br>TP (Time-Based<br>ated by Token<br>iault)                | (Inventoried<br>Authentica<br>Authentica<br>Authentica<br>Inval Regis<br>I)<br>(Default)  | ad)<br>or YubiCloud)<br>tor (Time-based)<br>tor (Event-based)<br>stration) |
|                          |              |                |                |            |              | Rey<br>Tok<br>Key<br>Key        | gister Token:                                                                   | Second To<br>I use a<br>I use a<br>I use a<br>I use a<br>I use a<br>OATH TOT<br>Key gener<br>SHA1 (Def<br>Hex (Defa | Hardware Token<br>Yubikey Token (<br>QRCode-based<br>QRCode-based<br>tother Token (Ma<br>IP (Time-Based<br>ated by Token<br>iault)                | (Inventoried<br>Authentica<br>Authentica<br>anual Regis<br>I)<br>(Default)                | ed)<br>or YubiCloud)<br>tor (Time-based)<br>tor (Event-based)<br>stration) |
|                          |              |                |                |            |              | Rey<br>Tok<br>Key<br>Key        | gister Token:<br>()<br>()<br>()<br>()<br>()<br>()<br>()<br>()<br>()<br>()       | Second To<br>I use a<br>I use a<br>I use a<br>I use a<br>OATH TOT<br>Key gener<br>SHA1 (Def<br>Hex (Defa            | Hardware Token<br>Yubikey Token (<br>QRCode-based<br>QRCode-based<br>tother Token (Ma<br>TP (Time-Based<br>ated by Token<br>ated by Token<br>aut) | (Inventoried<br>Authentica<br>Authentica<br>anual Regis<br>I)<br>(Default)                | ed)<br>or YubiCloud)<br>tor (Time-based)<br>tor (Event-based)<br>stration) |
|                          |              |                |                |            |              | Rey<br>Tok<br>Key<br>Key<br>Sec | gister Token:<br>wen Type:<br>y Mode:<br>y Algorithm:<br>y Format:<br>cret Key: | Second To<br>I use a<br>I use a<br>I use ar<br>OATH TOT<br>Key gener<br>SHA1 (Defa                                  | Hardware Token<br>Yubikey Token (I<br>QRCode-based<br>QRCode-based<br>ORCode-based<br>TP (Time-Basec<br>ated by Token<br>iault)                   | (Inventoria<br>Inventoried<br>Authentica<br>Authentica<br>Inual Regis<br>I)<br>(Default)  | ed)<br>or YubiCloud)<br>tor (Time-based)<br>tor (Event-based)<br>tration)  |
|                          |              |                |                |            |              | Rey<br>Tok<br>Key<br>Key<br>Sec | gister Token:<br>wen Type:<br>y Mode:<br>y Algorithm:<br>y Format:<br>cret Key: | Second To<br>I use a<br>I use a<br>I use a<br>I use a<br>OATH TOT<br>Key gener<br>SHA1 (Def<br>Hex (Defa            | Hardware Token<br>Yubikey Token (I<br>QRCode-based<br>QRCode-based<br>tother Token (Ma<br>TP (Time-Based<br>ated by Token<br>iault)               | (Inventoriad<br>niventoriad<br>Authentica<br>Authentica<br>anual Regis<br>I)<br>(Default) | ad)<br>or YubiCloud)<br>tor (Time-based)<br>tor (Event-based)<br>stration) |
|                          |              |                |                |            |              | Rey<br>Tok<br>Key<br>Key<br>Sec | gister Token:<br>wen Type:<br>y Mode:<br>y Algorithm:<br>y Format:<br>cret Key: | Second To<br>I use a<br>I use a<br>I use a<br>I use a<br>OATH TOT<br>Key gener<br>SHA1 (Def<br>Hex (Defa            | Hardware Token<br>Yubikey Token (<br>QRCode-based<br>QRCode-based<br>Nother Token (Ma<br>TP (Time-Based<br>ated by Token<br>iault) •<br>uit) •    | (Inventoried<br>Authentica<br>Authentica<br>anual Regis<br>I)<br>(Default)                | nd)<br>or YubiCloud)<br>tor (Time-based)<br>tor (Event-based)<br>stration) |

This manual was prepared with great care. However, RCDevs Security S.A. and the author cannot assume any legal or other liability for possible errors and their consequences. No responsibility is taken for the details contained in this manual. Subject to alternation without notice. RCDevs Security S.A. does not enter into any responsibility in this respect. The hardware and software described in this manual is provided on the basis of a license agreement. This manual is protected by copyright law. RCDevs Security S.A. reserves all rights, especially for translation into foreign languages. No part of this manual may be reproduced in any way (photocopies, microfilm or other methods) or transformed into machine-readable language without the prior written permission of RCDevs Security S.A. The latter especially applies for data processing systems. RCDevs Security S.A. also reserves all communication rights (lectures, radio and television). The hardware and software names mentioned in this manual are most often the registered trademarks of the respective manufacturers and as such are subject to the statutory regulations. Product and brand names are the property of RCDevs Security. © 2024 RCDevs Security S.A., All Rights Reserved